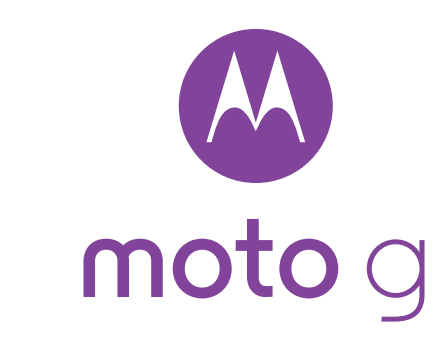

# lisez-moi

Attention : avant d'utiliser votre téléphone, veuillez lire les informations de sécurité, réglementaires et juridiques fournies avec votre produit.

### Apercu rapide

Port micro USB /

chargeur

C'est parti ! Nous allons vous guider tout au long du démarrage et présenter quelques fonctions de votre téléphone.

Lorsque vous serez prêt, vous pourrez assortir votre téléphone à votre style grâce à Motorola Shells (vendu séparément, non disponible dans tous les pays).

Remarque : les mises à jour du logiciel étant fréquentes votre téléphone peut paraître légèrement différent.

3 🕶 📶 🗎 11:

Loaement pour

carte micro SIM

(sous le cache

Logement pour carte

mémoire microSD

(sous le cache arrière)

ouches volume

Marche-Arrêt

O Accueil

Microphone

Présentation

arrière)

- Touche

### Retrait du cache arrière

Votre téléphone est étanche\*, mais cette caractéristique s'applique uniquement si le cache est correctement positionné. Si vous retirez le cache pour insérer des cartes, veillez à le repositionner correctement afin d'assurer l'étanchéité de l'appareil.

Attention : n'utilisez pas d'outils pour retirer le cache. vous risqueriez d'endommager votre téléphone.

#### Insertion des cartes et mise sous tension

Attention : assurez-yous que la taille de la carte SIM est adaptée, ne la découpez pas et n'utilisez pas d'adaptateur avec votre carte SIM.

### Connexion

Si vous utilisez Gmail™, vous disposez déjà d'un compte Google™. Dans le cas contraire, vous pouvez en créer un pendant la configuration. La connexion à votre compte Google vous permet d'utiliser les applications Google et d'accéder à vos contacts, rendez-vous, photos et plus.

Pour commencer, sélectionnez votre langue et suivez les invites à l'écran.

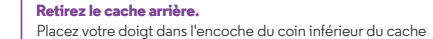

et soulevez ce dernier. N'hésitez pas à forcer un peu.

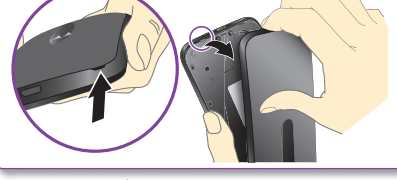

Remettez le cache arrière. Appuyez tout autour de la zone de l'appareil photo et sur les bords du cache pour obtenir une bonne étanchéité.

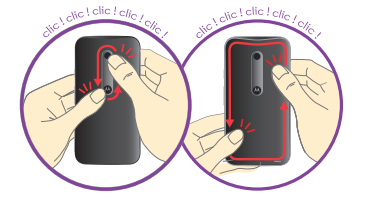

Insérez la carte SIM et les cartes mémoire. Orientez les contacts en or de la carte vers le bas, puis poussez-la Micro SIM microSD (en option Micro SIM  $\otimes$ Mini Nano SIM SIM et adaptateur Remarque : la carte mémoire Allumez. nicroSD) ne s'insère pas aussi Appuyez de profondément que la carte SIM. manière prolongée sur le houtor Marche-Arrêt jusqu'à ce que l'écran s'allume

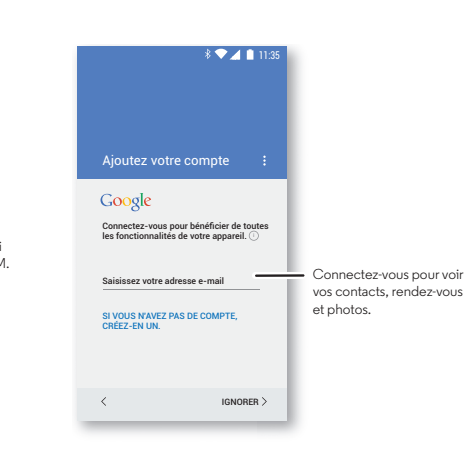

### **Motorola Migrate**

Rien de plus simple que de copier les données personnelles de votre ancien téléphone compatible Bluetooth sur le nouveau téléphone.

**Remarque :** si votre ancien téléphone est un téléphone Android™. téléchargez l'application Motorola Migrate depuis Google Play™ sur votre ancien téléphone avant de commencer.

Trouver la fonction : sur votre nouveau téléphone, appuyez sur Applications  $(iii) \rightarrow \oint Migrate$ 

## Écran d'accueil et paramètres

Sur l'écran d'accueil, vous pouvez parcourir les applications, consulter vos notifications, utiliser des commandes vocales et bien plus encore.

- Ajouter un raccourci sur une page de l'écran d'accueil : appuvez sur Applications (...), appuvez de manière prolongée sur une application, puis faites-la alisser vers votre écran d'accueil.
- Personnaliser : pour modifier les paramètres du Wi-Fi, la luminosité et bien plus, faites glisser la barre d'état vers le bas à l'aide de deux doigts.

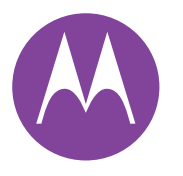

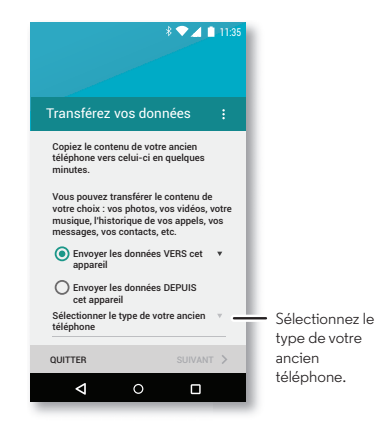

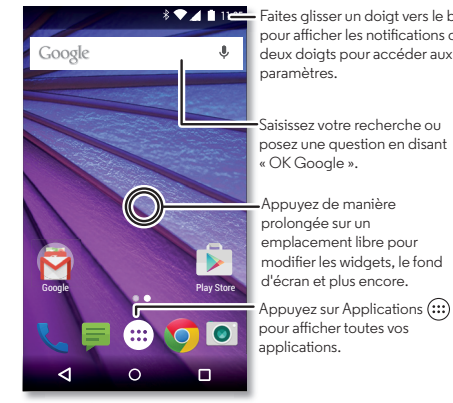

Faites glisser un doigt vers le bas pour afficher les notifications ou deux doigts pour accéder aux paramètres.

SAR

Appuyez de manière prolonaée sur un emplacement libre pour modifier les widgets, le fond d'écran et plus encore.

Appuyez sur Applications (:::) pour afficher toutes vos applications.

Ce produit est conforme à la norme nationale ou internationale d'exposition aux radiofréquences (norme DAS) applicable lorsque le produit est utilisé dans des conditions normales contre votre tête ou. lorsqu'il est porté, à une distance de 1,5 cm de votre corps. Cette norme prévoit des marges de sécurité raisonnables destinées à garantir la protection de tous les utilisateurs, quels que soient leur âge et leur état de santé.

motorola.com

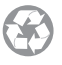

### Volume

Appuvez sur la touche d'augmentation ou de diminutio du volume pour aiuster le volume de la sonnerie ou passer en mode vibreur "III". Vous pouvez également appuyer sur l'une des options suivantes

- Toutes : vous recevrez toutes les notifications et alarmes
- **Priorité :** appuyez sur 🗘 pour sélectionner les interruptions que vous acceptez de recevoir et afficher d'autres options. Les alarmes resteront audibles.
- Aucune : désactive tous les sons et toutes les alarmes. Remplace les paramètres de son des autres applications. Définissez une durée d'application de ce mode ou appliquez-le en permanence.

# Découvrir vos applications Moto

Votre téléphone détecte si vous êtes en réunion ou chez VOUS.

- Assistant : définissez le comportement de votre téléphone selon vos actions. Par exemple, les alarmes peuvent être silencieuses la nuit, lorsque vous dormez.
- Actions : découvrez comment ouvrir votre apparei photo en tournant deux fois votre poignet via la Capture rapide.
- Écran: consultez vos messages, appels et autres. notifications, même si votre téléphone est en veille

Sélectionne:

une rubrique

pour en savoir

plus.

**Remarque :** certaines fonctionnalités peuvent ne pas exister sur votre téléphone.

## Photos

L'appareil photo 13 mégapixels vous permet de prendre des photos nettes et claires en tournant deux fois votre poignet et en appuyant sur l'écran.

- Lancer l'appareil photo : même lorsque votre téléphone est en veille, ouvrez votre appareil photo en tournant deux fois votre poignet.
- Visionner la photo : faites glisser vers la gauche pour afficher votre galerie de photos ( 🔽 Galerie).
- Partager la photo : affichez une photo ou une vidéo figurant dans votre galerie, puis appuyez sur Partager <

Conseil : faites glisser l'écran vers la droite pour accéder aux effets et aux paramètres, par exemple la vue panorama.

# 

Recherchez un café à proximité et obtenez des itinéraires ou des instructions de navigation détaillées à l'aide de Google Maps. C'est simple comme bonjour !

**Trouver la fonction :** Applications  $(iii) \rightarrow$  Maps Saisissez ou dites ce que vous recherchez, puis appuyez sur un résultat pour afficher plus d'infos et d'options.

### E-mail

Accédez à vos messages, anciens et nouveaux. **Trouver la fonction :** Applications  $(\mathbf{m}) \rightarrow \mathbf{M}$  Gmail Vous pouvez configurer Gmail™ la première fois que vous allumez votre téléphone ou le faire plus tard. Vous pouvez utiliser Gmail pour configurer vos autres comptes de messagerie. Pour les autres fournisseurs de messagerie, appuyez simplement sur M Gmail et suivez les invites à l'écran.

Conseil : vous préférez chatter ? Pour utiliser Hangouts<sup>™</sup> pour vos chats textuels ou vidéo, appuvez sur Applications  $(\mathbf{m}) \rightarrow \mathbf{Q}$  Hangouts.

\$ 💎 🔟 🗋 11:

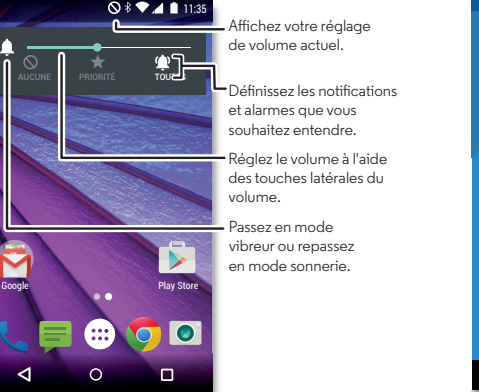

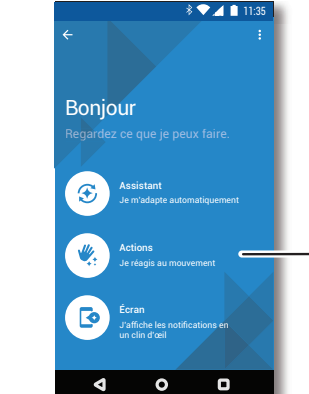

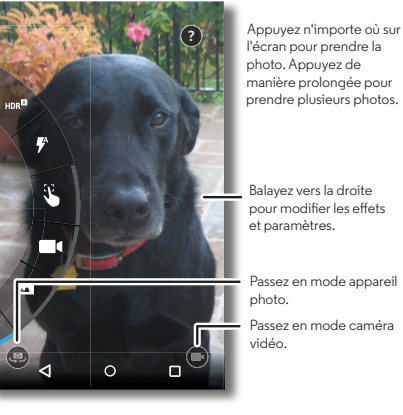

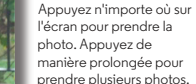

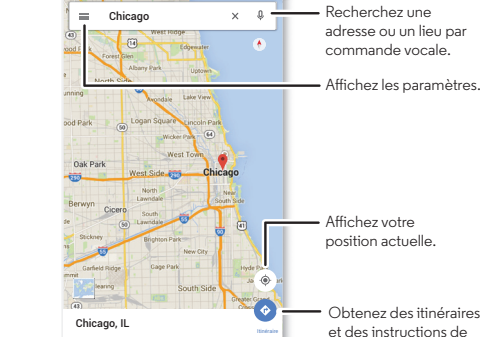

0 0

⊲

\$ 🗸 🚺 11:35

navigation.

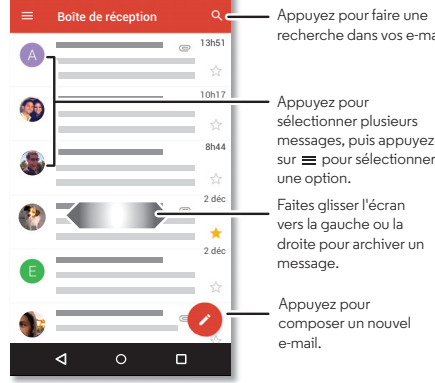

### Aide et plus

Obtenez des réponses, des mises à jour et des infos :

- L'aide se trouve ici : appuvez sur Applications (····) → Aide pour accéder à des tutoriels. des quides détaillés et des FAQ ou pour discuter avec des personnes qui peuvent vous aider, et ce depuis votre téléphone.
- Tout Moto G : accédez à des logiciels, des guides de l'utilisateur et plus encore à l'adresse www.motorola.com/mvmotog.
- Accessoires : recherchez des accessoires pour votre téléphone à l'adresse www.motorola.com/mobility.
- Obtenir des applications : appuvez sur Applications  $(iii) \rightarrow iii$  Play Store pour acheter et télécharger des applications.
- Actualités : voici comment nous trouver :
- YouTube<sup>™</sup> www.youtube.com/motorola
- Facebook<sup>™</sup> www.facebook.com/motorola
- >> Twitter www.twitter.com/motorola
- Second e+™ www.google.com/+Motorola/posts

### Avertissement de sécurité

Avertissement : n'essavez pas de retirer ou de remplacer la batterie vous-même, car vous risquez de l'endommager, de vous brûler ou de vous blesser. Si votre téléphone ne répond plus, essavez de le redémarrer ; appuvez de manière prolongée sur le bouton Marche-Arrêt jusqu'à ce que l'écran s'éteigne et que le téléphone redémarre.

\*Étanchéité : cet appareil respecte la norme de résistance à l'eau IPX7, mais il n'est pas étanche. Évitez le contact prolongé avec de l'eau. N'immergez pas l'appareil dans plus de 90 cm d'eau ou pour une durée supérieure à 30 minutes.

#### Débit d'absorption spécifique (CIPRNI)

#### CET APPAREIL MOBILE RÉPOND AUX NORMES INTERNATIONALES DE PROTECTION À L'EXPOSITION AUX ONDES RADIO.

Votre téléphone mobile est un émetteur-récepteur radio. Il est concu pour ne pas dépasser les limites d'exposition aux ondes radio (champs électromagnétiques de fréquence radio) définies par les normes internationales. Ces normes ont été établies par un organisme scientifique indépendant, la CIPRNI (Commission internationale de protection contre les radiations non ionisantes), et prévoient des marges de sécurité destinées à garantir la protection de chacun, quels que soient son âge et son état de santé.

La norme d'exposition aux ondes radio concernant les appareils mobiles utilise une unité de mesure appelée débit d'absorption spécifique ou DAS. La valeur limite de DAS pour les appareils mobiles est de 2 W/kg (watts par kilogramme).

Les tests relatifs au DAS concernent des positions de fonctionnement standard, lorsque la transmission de l'appareil s'effectue à la plus haute puissance certifiée, dans toutes les bandes de fréquence testées\*. Conformément aux normes de la CIPRNI, les plus hautes valeurs de DAS atteintes par ce modèle d'appareil sont indiquées ci-dessous ;

| DAS tête  | GSM 900 MHz, WiFi, Bluetooth | 0,675 W/kg |
|-----------|------------------------------|------------|
| DAS corps | LTE B1, WiFi, Bluetooth      | 0,598 W/kg |

En cours d'utilisation, les valeurs de DAS réelles de votre appareil sont habituellement très inférieures aux valeurs indiquées. En effet, dans le but d'améliorer l'efficacité du système et de réduire les interférences sur le réseau, la puissance de fonctionnement de votre téléphone portable est automatiquement réduite lorsque la puissance maximale n'est pas nécessaire à l'appel. Plus la puissance de l'appareil est réduite, plus la valeur du DAS est faible.

Si vous souhaitez réduire votre exposition aux radiofréquences, vous pouvez simplement limiter votre utilisation ou utiliser un kit mains libres pour éloigner l'appareil de votre tête et de votre corps.

Vous trouverez plus d'informations sur le site Web www.motorola.com/rfhealth. \* Les tests ont été effectués conformément aux normes [CENELEC EN50360] [Norme CEI PT62209-11.

### Utilisation

Les applications et services pris en charge par ce téléphone peuvent utiliser un volume de données important. Par conséquent, assurez-vous que votre forfait répond à vos besoins. Pour plus de détails, adressez-vous à votre opérateur. Certaines applications et fonctionnalités peuvent ne pas être disponibles dans tous les pays.

### Droits d'auteur et marques commerciales

Certains services, fonctionnalités et applications dépendent du réseau et peuvent ne pas être disponibles partout : des termes, conditions et/ou tarifs particuliers pourront être appliqués. Pour plus de détails, adressez-vous à votre opérateur. Les fonctions, fonctionnalités, caractéristiques du produit et informations indiquées dans

ce quide d'utilisation sont mises à jour et étaient exactes au moment de la mise sous presse. Motorola se réserve le droit de modifier ces informations sans préavis, ni obligation

Remarque : les images de ce quide sont fournies à titre d'exemple uniquement. MOTOROLA et le logo M stylisé sont des margues commerciales ou margues déposées de Motorola Trademark Holdings, LLC, Android, Google, Google Play et les autres marques commerciales sont la propriété de Google Inc. Le robot Android est reprodui ou modifié à partir de l'œuvre créé et partagé par Google et utilisé conformément aux conditions détaillées dans la licence d'attribution Creative Commons 3.0. Les autres noms de produits et de services appartiennent à leurs propriétaires respectifs. © 2015 Motorola Mobility LLC, Tous droits réservés. ID du produit : Moto G (modèle XT1541)

éférence du manuel : 68017925003-A

recherche dans vos e-mails.

nuoa zevuaa sélectionner plusieurs messages, puis appuvez sur 🚍 pour sélectionner

Faites glisser l'écran vers la gauche ou la droite pour archiver un

Appuyez pour composer un nouvel